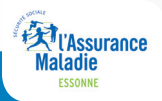

Le <u>**COMPte ameli**</u> votre espace personnel qui vous rend bien des services

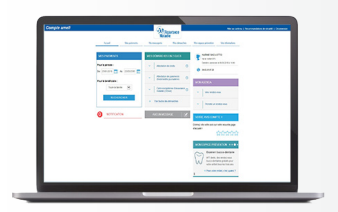

Pour créer votre compte ameli, et bénéficier de tous les services, rien de plus simple !

#### Saisissez l'adresse suivante sur internet :

#### https://assure.ameli.fr/

Puis cliquez, en haut de la page, sur :

### Créer mon compte

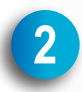

Munissez-vous de votre carte vitale, et de votre RIB

- Indiquez votre nom, votre numéro de sécurité sociale, votre date de naissance et votre code postal.
- Cochez la case «Accéder immédiatement à mon compte»
- Saisissez les derniers chiffres de votre RIB et le numéro de série de votre carte vitale.
- Suivez les étapes nécessaires à la finalisation du compte.

## Votre compte ameli est créé !

# Si vous n'avez pas sur vous votre carte vitale ou votre RIB

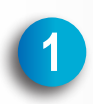

Saisissez l'adresse suivante sur internet :

https://assure.ameli.fr/

Puis cliquez, en haut de la page, sur :

Créer mon compte

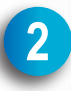

Indiquez votre nom, votre numéro de sécurité sociale, votre date de naissance et votre code postal.

Cochez la case «Recevez votre code provisoire sous 8 jours»

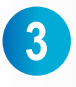

Après réception de votre courrier, reconnectez-vous au site

#### https://assure.ameli.fr/

Puis cliquez, en haut de la page, sur :

### Se connecter

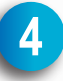

Saisissez votre numéro de sécurité sociale et le code que vous avez reçu. Personnalisez ensuite votre code (ce dernier doit être composé de 8 à 13 chiffres.

## Votre compte ameli est créé !

## Vous n'arrivez pas à créer votre compte?

- Appelez le 3646 Service 0,06 € / min + prix appel

Munissez vous au préalable de votre carte vitale et du RIB du compte bancaire sur lequel sont versées vos prestations.

#### ou

- Rendez-vous dans l'une de nos agences d'accueil.